2025-01-10

IT VIS utbildning och support

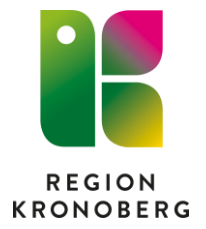

### Ge användare tillgång till andra messengerkonton som lokal messengeradministratör

För att kunna ge användare tillgång till (bevaka) andras messengerkonton och funktionskonton krävs att du är lokal messengeradministratör för enheten.

# Ge användare tillgång till andras messengerkonton och funktionskonton

- 1. Gå till Cosmic Meny Messenger Administration Tillgång till andras Messengerkonto.
- 2. Nere till höger i vyn, klicka på Lägg till...
- 3. I fältet **Användare**, ange den personens **användar-ID** som ska kunna se (bevaka) andras messengerkonto. Klicka på **Hämta**.

| Skapa villkor och värde/urval |              |             |
|-------------------------------|--------------|-------------|
| Villkor                       | Värde/urval  |             |
| Användare                     | Värde        |             |
| Hämta                         |              |             |
|                               |              |             |
|                               |              |             |
|                               |              |             |
|                               |              |             |
|                               |              |             |
|                               |              |             |
|                               |              |             |
|                               |              |             |
|                               |              |             |
|                               |              |             |
|                               |              |             |
|                               |              |             |
|                               |              |             |
|                               |              |             |
|                               | Övergripande |             |
|                               |              | Skana Aubot |

4. Klicka på knappen med de tre prickarna.

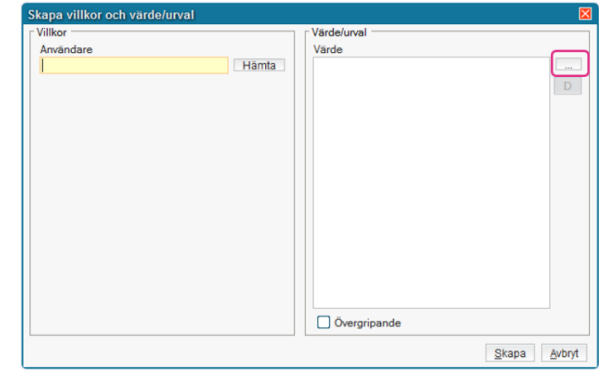

 Sök fram det person- eller funktionskonto som personen ska kunna se. Markera det framsökta kontot och pila över till den högra rutan. Om användaren ska kunna se fler konton, sök fram dessa och pila över dem till höger.

| Skapa villkor och vä | Värde för Andra användares Messenger konto | × |
|----------------------|--------------------------------------------|---|
| Villkor              | Enskilda urvalsobjekt Tillgängliga urval   |   |
| Anvandare            | Ange användar-id eller namn Valda objekt:  |   |
|                      | Sök                                        |   |
|                      | Sökresultat                                |   |
|                      | Namn                                       |   |
|                      |                                            |   |
|                      |                                            |   |
|                      |                                            |   |
|                      | 4                                          |   |
|                      |                                            |   |
|                      |                                            |   |
|                      |                                            |   |
|                      |                                            |   |
|                      | QK Avbryt                                  |   |
|                      | ≦кара дургут                               | - |

6. Klicka på **OK** när alla konton lagts till.

#### 7. Klicka på Skapa.

En rad skapas för användaren i vyn Tillgång till andra Messenger-konto. Om en annan användare ska se samma konton så kan en användare kopieras.

#### Kopiera konto

- 1. **Markera** användaren och klicka på **Kopiera**.
- 2. Ändra **Användare**. Fyll i det nya **användar-ID** som ska ha tillgång till samma konton och klicka på **Hämta**.
- 3. Klicka på **Skapa**.

## Ta bort eller ge en användare tillgång till att se ytterligare messengerkonton

- 1. Markera användaren i listan, klicka på Redigera.
- 2. Klicka på de tre prickarna och pila bort de konton som användaren inte längre ska ha tillgång till, alternativt sök fram och lägg till fler konton som användaren ska kunna se.